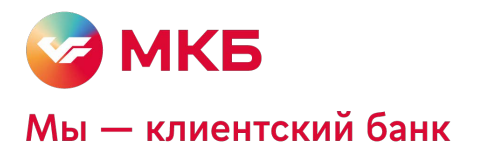

# Wordpress MKB payment plugin

Консультации по техническим вопросам:

EcomSupport@mkb.ru

# Оглавление

| Введение                  | 3 |
|---------------------------|---|
| 1. Схемы проведения оплат | 4 |
| 2. Установка плагина      | 5 |
| 3. Настройки плагина      | 9 |
| 4. Удаление плагина       |   |
| 5. Оплата                 |   |
| 6. Работа с заказами      |   |
| 7. Работа с заказами      |   |
|                           |   |

# Введение

В данной документации описан процесс работы с плагином Wordpress MKB payment plugin

Если к инструкции не был приложен плагин, то для его получения необходимо обратиться к менеджеру банка или направить запрос на ecomsupport@mkb.ru

# 1. Схемы проведения оплат

Одностадийный платёж — операция по оплате товаров/услуг, совершенная через интернет с использованием банковских карт, которая не требует дополнительного подтверждения мерчантом. Посылая запрос, сразу инициируется холдирование (блокировка) денежных средств и их списание с карты платильщика.

Двухстадийный платёж — операция по оплате товаров/услуг, требующая дополнительного подтверждения. Двухстадийный механизм работы состоит из двух операций. Первая операция - это холдирование (блокировка) денежных средств на карте платильщика, вторая операция - это подтверждение холдирования, для списания со счета платильщика.

Срок холдирования (блокировки) денежных средств не может превышать 6 календарных дней.

Если по холдированой операции не было проведено отмены или подтверждения холдирования, то через 6 календарных дней операция будет автоматически подтверждена. Подтверждение холдирования может быть частичным, то есть завершаться на сумму меньше суммы холдирования, при этом оставшаяся сумма будет возвращена клиенту.

# 2. Установка плагина

2.1. Заходим в панель администратора

| Вы вышли из системы.                                   |       |  |
|--------------------------------------------------------|-------|--|
| Имя пользователя или email<br>Пароль<br>Запомнить меня | Войти |  |
| Забыли пароль?<br>← Перейти к wp demo                  |       |  |

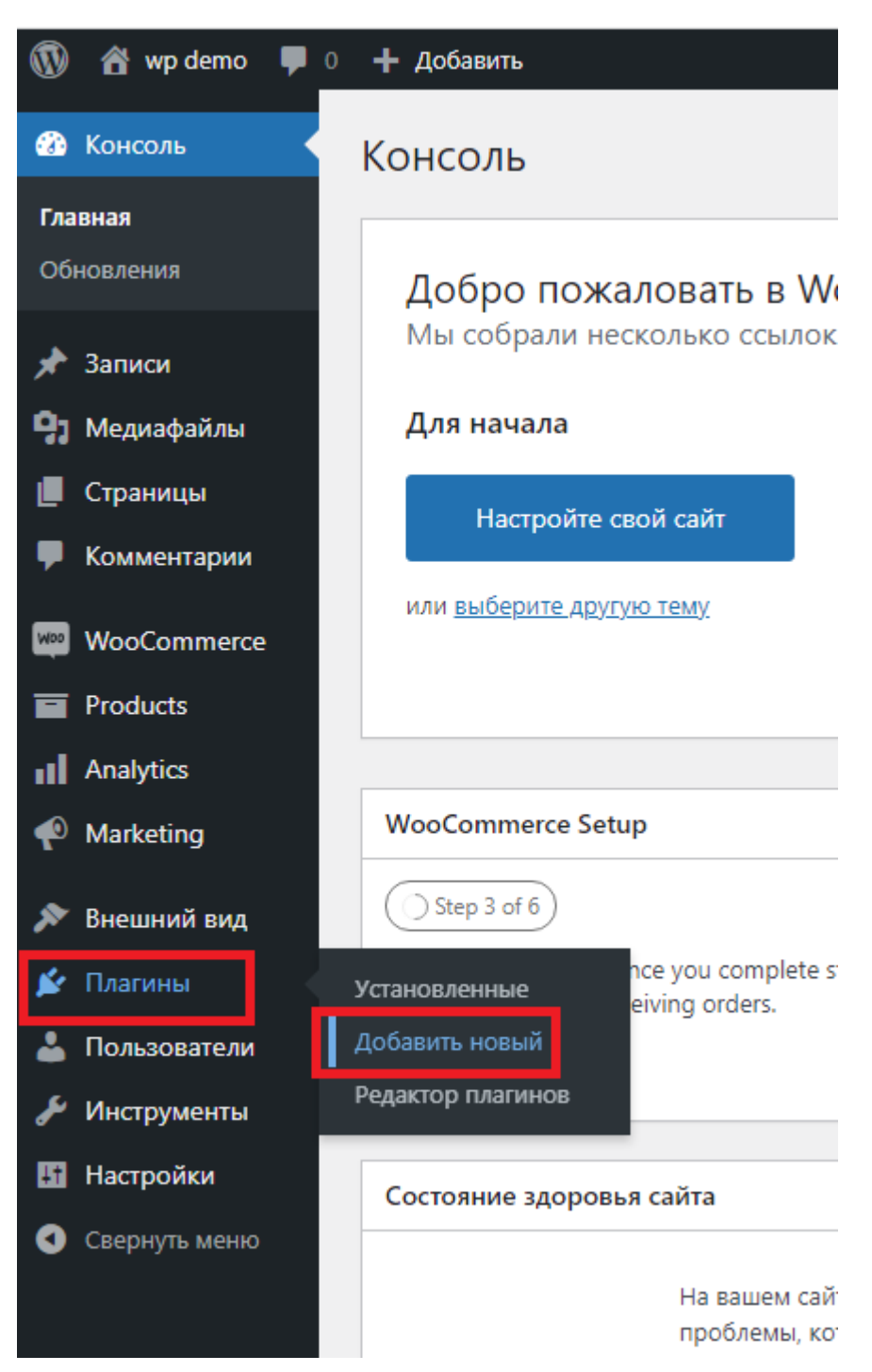

## 2.2. Переходим в раздел «Плагины» -> «Добавить новый»

# 2.3. <u>Нажать «Загрузить плагин»</u>

| 🝈 🖀 wp demo 📮         | 0 🕂 Добавить                                                      |
|-----------------------|-------------------------------------------------------------------|
| 🖚 Консоль             | Добавить плагины Загрузить плагин                                 |
| 🖈 Записи              |                                                                   |
| <b>9</b> ] Медиафайлы | Изоранные популярные рекомендуемые любимые                        |
| 📕 Страницы            | Плагины расширяют и дополняют функциональность WordPress. Можно   |
| 🗭 Комментарии         | Произошла непредвиденная ошибка. Возможно, что-то не так с сайто  |
| WooCommerce           | Попробовать ещё раз                                               |
| Products              | -<br>Популярные метки                                             |
| Analytics             |                                                                   |
| 🜪 Marketing           | можно также просмотреть содержимое популярных меток в каталоге ни |
| 🔊 Внешний вид         | Произошла непредвиденная ошибка. Возможно, что-то не так с сайтом |
| 💉 Плагины 🛛 🗸         |                                                                   |
| Установленные         |                                                                   |
| Добавить новый        |                                                                   |
| Редактор плагинов     |                                                                   |
| 👗 Пользователи        |                                                                   |
| 🖋 Инструменты         |                                                                   |
| Настройки             |                                                                   |
| Свернуть меню         |                                                                   |

# 2.4. Загрузить архив с модулем

| Добавить плагины Запрузить плагим                                                                  | ощь т |
|----------------------------------------------------------------------------------------------------|-------|
| Если у вас есть архив плагина в формате .zip, здесь можно загрузить и установить или обновить его. |       |
| Выберите файл wc_mkbpayment.zip Установить                                                         |       |
|                                                                                                    |       |

# 2.5. Нажать кнопку «Установить»

| Добавить плагины Закрушть плагия                              | Towoup *                                             |
|---------------------------------------------------------------|------------------------------------------------------|
| Если у вас есть аркив плагина в формате .zip<br>Выберите файл | здесь можно загрузить и установить или обновить ero. |

#### 2.6. После установки необходимо нажать «Активировать плагин»

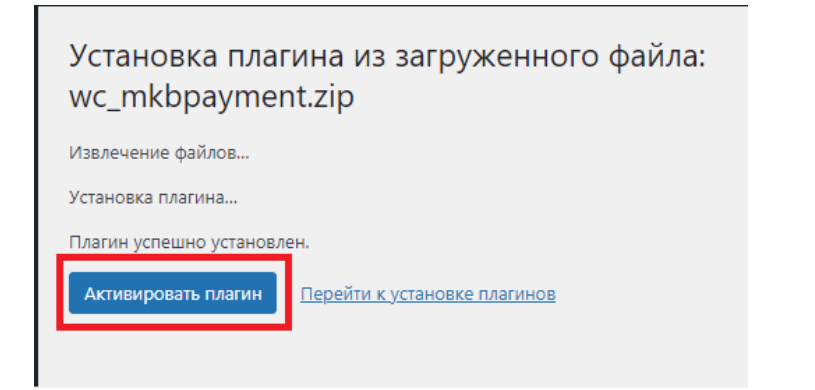

#### 2.7. После успешной активации в меню появится значок:

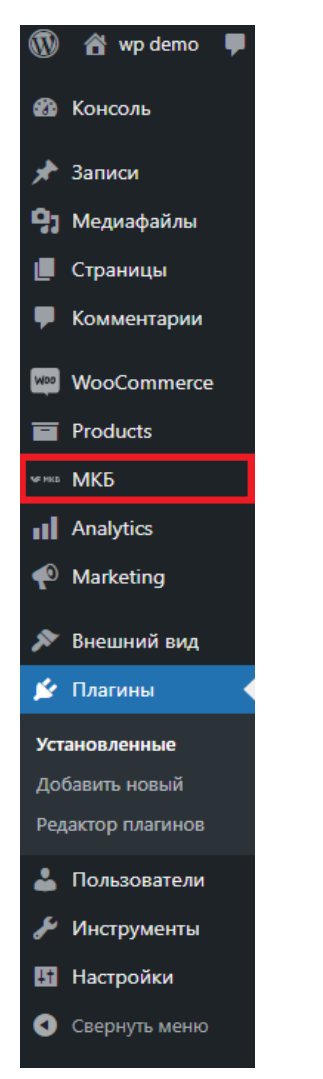

# 3. Настройки плагина

3.1. Переходим в раздел «WooCommerce» -> «Settings»

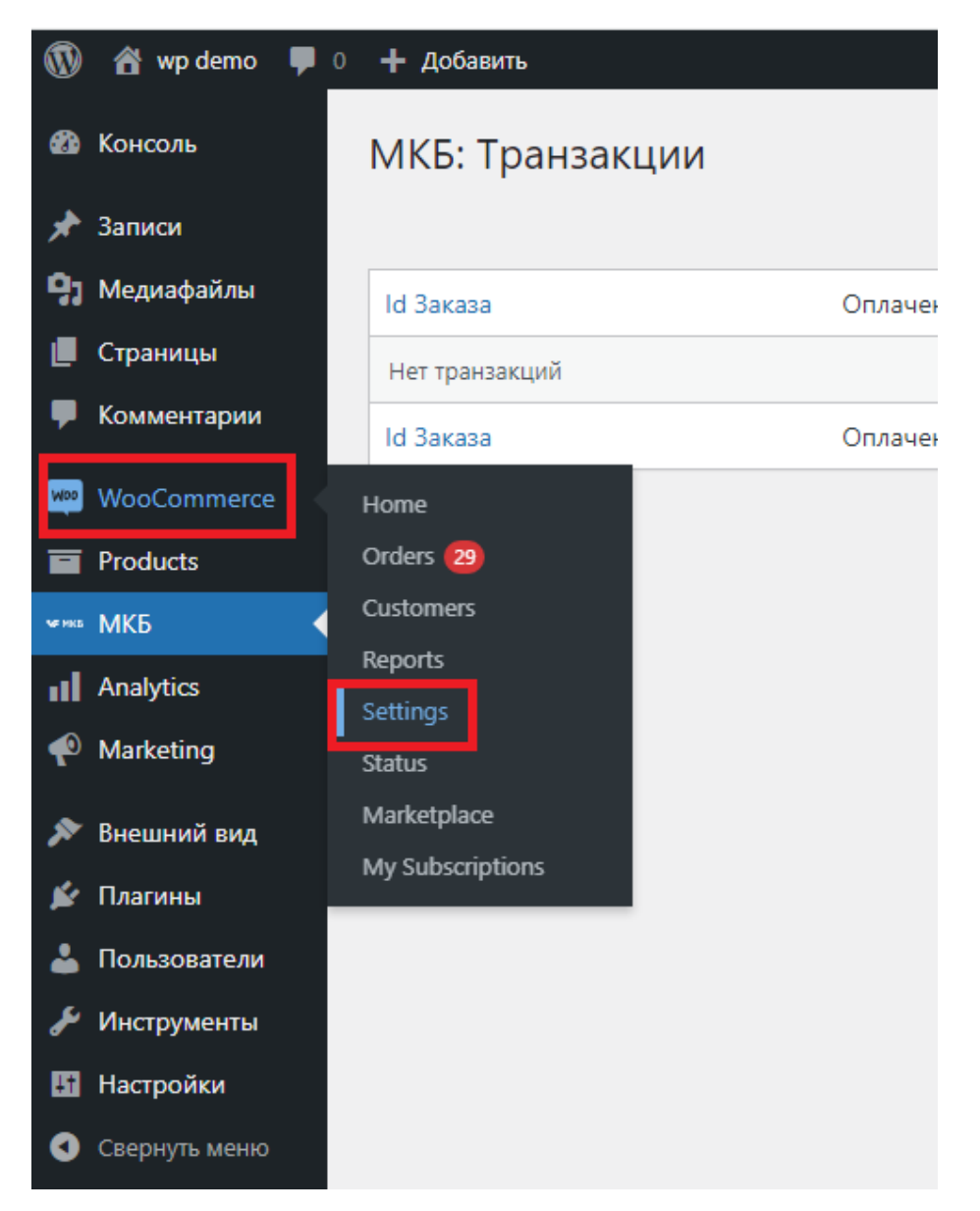

3.2. <u>В появившемся меню открываем вкладку «Payments» и в методе «МКБ: Интернетэквайринг» нажимаем «Manage»</u>

| Payments                                                                                                    |                                                                                                | Inbox Finish setu |
|----------------------------------------------------------------------------------------------------|------------------------------------------------------------------------------------------------|-------------------|
| General         Products         Shipping         Payments         Accounts & Privacy         Emails         Integration         Advanced           Payment methods         Installed payment methods are listed below and can be sorted to control their display order on the frontend.         Installed payment methods are listed below and can be sorted to control their display order on the frontend. |                                                                                                | Помощь 🔻          |
| Method                                                                                                    | Enabled Description                                                                            |                   |
| ≡ ∧ ✓ Direct bank transfer                                                                                                    | Take payments in person via BACS. More commonly known as direct bank/wire transfer.            | Set up            |
| $\equiv$ $\land$ $\checkmark$ Check payments                                                                                                    | Take payments in person via checks. This offline gateway can also be useful to test purchases. | Set up            |
| $\equiv$ $\land$ $\checkmark$ Cash on delivery                                                                                                    | Have your customers pay with cash (or by other means) upon delivery.                           | Set up            |
|                                                                                                    | Oплата картой Visa/Mastercard/Мир                                                              | Manage            |
| Save changes                                                                                                    |                                                                                                |                   |
| G Свернуть меню                                                                                                    |                                                                                                |                   |

# 3.3. <u>Необходимо прописать следующие настройка: Идентификатор Мерчанта, Пароль Мерчанта, Логин, Пароль и выбрать режим работы и сохранить их</u>

| Payments                       | C<br>xodni                                                                                                    | O<br>Finish setup |
|--------------------------------|----------------------------------------------------------------------------------------------------|-------------------|
|                                |                                                                                                    | Помощь 🔻          |
| General Products SI            | pping Payments Accounts & Privacy Emails Integration Advanced                                                                                                    |                   |
| МКБ: Интернет-эквайри          | r =                                                                                                    |                   |
| Оплата картой Visa/Mastercard/ | NP CONTRACTOR OF CONTRACTOR OF CONT |                   |
| Enable/Disable                 | Включить оплату по карте                                                                                                    |                   |
| Title                          | Оплата по карте                                                                                                    |                   |
| Description                    | 0                                                                                                    |                   |
|                                |                                                                                                    |                   |
| Идентификатор Мерчанта         |                                                                                                    |                   |
| Пароль Мерчанта                |                                                                                                    |                   |
| Логин                          |                                                                                                    |                   |
| Пароль                         |                                                                                                    |                   |
|                                |                                                                                                    |                   |
| Режим работы                   | Тестовый 🗸                                                                                                    |                   |
| Email магазна                  | 0                                                                                                    |                   |
| Save changes                   |                                                                                                    |                   |

Для тестового режима работы необходимо прописать следующие настройки:

-одностадийная схемы работы

Идентификатор Мерчанта: 60000000000141

Пароль Мерчанта: 1LsLNYeg

Логин: test\_test

Пароль: 4e7fbe

-двухстадийная схема работы

Идентификатор Мерчанта: 600000000000505

Пароль Мерчанта: 9zrJya7u

Логин: test\_test

Пароль: 4e7fbe

Для рабочего режима работы все данные будут предоставлены после заключения договора и регистрации мерчанта.

После успешного сохранения будет выведено сообщение:

## 4. Удаление плагина

#### 4.1. Выбираете меню «Плагины» -> «Установленные»

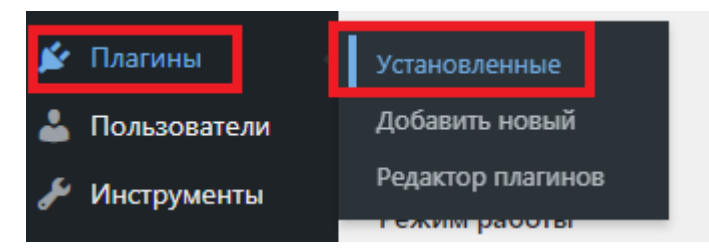

#### 4.2. <u>Находим плагин «WooCommerce mkb Payments Gateway» и нажимаем</u> <u>«Деактивировать»</u>

| Плагины добавить новый                                                            |                                                                                                    | Настройки экрана 🔻      | Помощь 🔻   |
|-----------------------------------------------------------------------------------|----------------------------------------------------------------------------------------------------|-------------------------|------------|
| Все (4)   Астивные (2)   Неастивные (2)   Автоматические обновления отслючены (4) |                                                                                                    | Поиск установленных пла | гинов      |
| Действия 🗸 Применить                                                              |                                                                                                    |                         | 4 элемента |
| Плагин                                                                            | Описание                                                                                                    | Автоматические          | обновления |
| Akismet Anti-Spam<br>Активировать Удалить                                         | Используемый миллионами. Акіятеt, вполне возможно, лучший способ в мире защитить свой блог от спама. Ваш сайт полностью настроен и защищен, даже когда вы слите. Для начал<br>активируйте плагин Akismet, а затем перейдите на страницу настроек Akismet, чтобы настроить ваш ключ API.<br>Версия 4.1.12   Astop: Automattic   Перейти на страницу плагина                               | ia:                     |            |
| Hello Dolly<br>Активировать Удалить                                               | Это не просто платин, он символизирует надежду и энтуаназм целого поколения, въраженные в двух словах из песни, наиболее известной в исполнении Луиса Армстронга: «Hello, Dolly<br>активации платина на каждой странице панели управления в правом верхнем углу будет отображаться случайная строка из этой песни.<br>Версия 1.7.2   Автор: Matt Mullenweg   Перейти на страницу глатина | л». После               |            |
| WooCommerce     Settings   Деактивировать                                         | An eCommerce tooliki that helps you sell anything. Beautifully.<br>Bepoins 58.0   Aerop: Automattic   Перейти на страницу платина   Docs   API docs   Community support                                                                                                    |                         |            |
| WooCommerce mkb Payments Gateway <u>Деактивировать</u>                            | M&D Payments Gateway<br>Версия 1.0.0   Автор: mkb   Перейти на страницу плагина                                                                                                    |                         |            |
| Плагин                                                                            | Описание                                                                                                    | Автоматические          | обновления |
| Действия 🗸 Применить                                                              |                                                                                                    |                         | 4 элемента |

#### После успешной деактивации появится сообщение:

| Плагины добавить новый | Настройки экрана 🔻 Помощь 🔻 |
|------------------------|-----------------------------|
| Плагин отключен.       | 8                           |

#### 4.3. После деактивации появиться выбор Активировать/Удалить, нажимаем «Удалить»

| Плагины Добавить новый                                 |                                                                                                    | Настройки экрана 🔻      | Помощь 🔻   |
|--------------------------------------------------------|----------------------------------------------------------------------------------------------------|-------------------------|------------|
| Плагин отключен.                                       |                                                                                                    |                         | Ø          |
| Все (4)   Активные (1)   Неактивные (3)   Не,          | авно активные (1)   Автоматические обновления отключены (4)                                                                                                    | Поиск установленных пла | гинов      |
| Действия 🗸 Примени                                     |                                                                                                    |                         | 4 элемента |
| Плагин                                                 | Описание                                                                                                    | Автоматические          | обновления |
| Akismet Anti-Spam<br>Активировать Удалить              | Используемый миллионами, Akismet, вполне возможно, лучший способ в мире защитить свой блог от спама. Ваш сайт полностью настроен и защищен, даже когда вы спите. Для начала:<br>активируйте платин: Akismet, а затем перебящите на страницу настроек Akismet, чтобы настроить ваш ключ API.                                                                                          |                         |            |
|                                                        | Версия 4.1.12   Astop: Automattic   Перейти на страницу плагина                                                                                                    |                         |            |
| Hello Dolly<br>Активировать Удалить                    | Это не просто платик, но кликолизирует наражку и экпузаам целото посоления въраженные в друг совах и песчи, наиболее известной в исполнении Лукса Армстронга: «Hello, Dolly»,<br>активации платика на каждой странице пакеми управления в правом веринем углу будет отображаться случайная строка из этой песни.<br>Версия 1.2   Авторс Matt Mullenweg   Перейти на странкцу платина | После                   |            |
| WooCommerce     Settings   Деактивировать              | An eCommerce toolkit that helps you sell anything. Beautifully.<br>Bepcne 5.8.0   Aerop: Automattic   Tepeřini на crpanicuji naranica   Docs   API docs   Community support.                                                                                                    |                         |            |
| WooCommerce mkb Payments Gatew<br>Активировать Удалить | ау Mkb Payments Gateway<br>Версия 1.0.0   Авторс mkb   Перейти на страницу платина                                                                                                    |                         |            |
| Плагин                                                 | Описание                                                                                                    | Автоматические          | обновления |
| Действия 🗸                                             | b                                                                                                    |                         | 4 элемента |

# 4.4. <u>После нажатия на «Удалить» появиться всплывающее окно, где необходимо</u> подтвердить удаление, нажав «ОК»

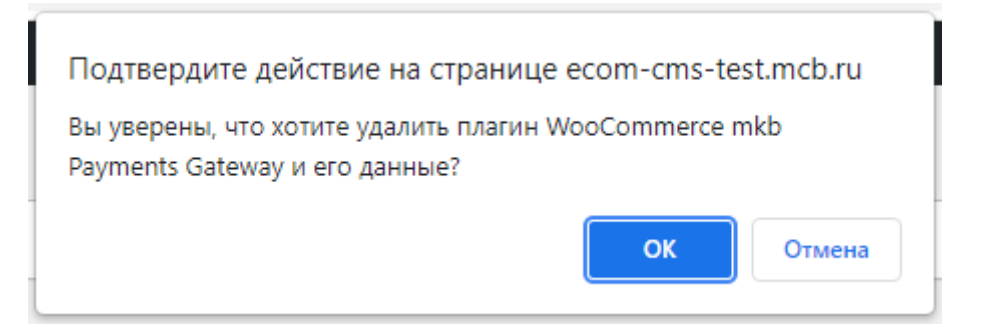

Если плагин успешно удален будет выведено сообщение «WooCommerce mkb Payments Gateway успешно удалён.»

| Плагины Добавить новый                                                       |                                                                                                    | Настройки экрана 🔻      | Помощь 🔻     |
|------------------------------------------------------------------------------|----------------------------------------------------------------------------------------------------|-------------------------|--------------|
| Плагин отключен.                                                             |                                                                                                    |                         | ۵            |
| Все (3)   Активные (1)   Неактивные (2)                                      | Автоматические обновления отключены (3)                                                                                                    | Тоиск установленных пла | агинов       |
| Плагин Оп                                                                    | vcanne                                                                                                    | Автоматические          | е обновления |
| Akismet Anti-Spam Ист<br>Активировать   Удалить Акіз<br>Вер                  | олзучный милионами, Akimet, впоне возможно, лучший способ в мире защитить свой блог от спама. Ваш сайт полностью настроен и защищен, даже когда вы спите. Для начала: активируйте пла<br>met, а затем перейдите на страницу настроек Akismet, чтобы настроить ваш ключ АРI.<br>сия 4.1.12   Автор: Automatic   Перейпи на страницу плагина                                            | гин                     |              |
| Неllo Dolly Это<br>Активировать Удалить пла<br>Вер                           | не просто платин, он омиволизирует надежду и энтузиззи целого поколения, выраженные в двух словах из песни, наиболее известной в исполнении Луиса Армстроита: «Hello, Dolly». После активации<br>има на каждой странице панели управления в правом верхнем углу будет отображаться случайная строка из этой песни.<br>сия 1.7.2   Aetop: Matt Mullenweg   Перейти на страницу платина | 1                       |              |
| WooCommerce         An           Settings         Деактивировать         Вер | icommerce toolkit that helps you sell anything. Beautfully.<br>оня 5.8.0   Aarop: Automathic   Перейти на странкцу плагина   Docs   API docs   Community support                                                                                                    |                         |              |
| WooCommerce mkb Payments Gateway                                             | успешно удалён.                                                                                                    |                         |              |
| Плагин Оп                                                                    | лсание                                                                                                    | Автоматические          | е обновления |
| Действия 🗸 При                                                               | менль                                                                                                    |                         | 4 элемента   |

# 5. Оплата

Клиент набирает корзину на Вашем сайте, переходит к оформлению, где у него будет возможность оплатить картой:

#### Your order

| Product           | Subtotal  |
|-------------------|-----------|
| test product1 × 2 | 246₽      |
| Ручка × 4         | 200₽      |
| Subtotal          | 446₽      |
| Shipping          | Flat rate |
| Total             | 446 ₽     |

#### Оплата по карте

Your personal data will be used to process your order, support your experience throughout this website, and for other purposes described in our <u>privacy policy</u>.

Оплатить

После нажатия на «оплатить» клиент будет перенаправлен на страницу ввода карточных данных:

| 🐓 МКБ                                         |                         | EN              |
|-----------------------------------------------|-------------------------|-----------------|
| Номер заказа 2559<br>Телефон магазина 8-800-Т | EST-00-00               |                 |
| 446,00₽                                       |                         |                 |
| G Pay                                         | SVW                     | ISUNG Pay >     |
| Банковская ка                                 | рта                     |                 |
| Номер карты                                   |                         | Код 📀           |
| Имя владельца карты                           | Месяц/год               | сохранить карту |
| Получить квитанцию                            |                         |                 |
| Оплата 446,00 🖗                               | Комиссия не взимается е | банком          |
| Massarcand. VISA                              | NSA MNP                 |                 |

После ввода карточных данных и прохождения 3DS клиент будет перенаправлен на страницу с результатом операции:

| 🐓 МКБ                                  |                                           | EN        |  |  |  |  |  |  |  |  |
|----------------------------------------|-------------------------------------------|-----------|--|--|--|--|--|--|--|--|
| Ваш платеж ус                          | спешно завершен!                          |           |  |  |  |  |  |  |  |  |
| 446,00                                 |                                           |           |  |  |  |  |  |  |  |  |
| Номер заказа<br>Дата<br>Оплата с карты | 2559<br>23.11.2021 15:28:28<br>VISA *0168 |           |  |  |  |  |  |  |  |  |
| Вернуться в м                          | Вернуться в магазин                       |           |  |  |  |  |  |  |  |  |
| MasterCord.<br>SecureCore.             | VISA Verfieldby МИР                       | The Maria |  |  |  |  |  |  |  |  |

При нажатии на «Вернуться в магазин» клиент будет перенаправлен на Ваш сайт

# 6. Работа с заказами

Все проведенные оплаты и их статусы можно увидеть в панели администратора в меню «МКБ»

| 🔞 😭 wp demo 🔎                     | 0 + Добавить    |          |                      |                                   |                   |          |          | Привет, admin 📃    |
|-----------------------------------|-----------------|----------|----------------------|-----------------------------------|-------------------|----------|----------|--------------------|
| 🙆 Консоль                         | МКБ: Транзакции |          |                      |                                   |                   |          |          | Настройки экрана 🔻 |
| 📌 Записи                          |                 |          |                      |                                   |                   |          |          | Номер заказа       |
| 93 Медиафайлы                     |                 |          |                      |                                   |                   |          |          | 3 элемента         |
| 📕 Страницы                        | ld Заказа       | Оплачено | Дата создания заказа | Сообщение платежной системы       | Карта             | Действия | Статус   |                    |
| 🗭 Комментарии                     | 2560            | 123.00   | 2021-08-26 23:19:13  | Approved                          | 443273X0000000168 | Возерат  | Завершён |                    |
| WooCommerce                       | 2559            | 446.00   | 2021-08-26 23:11:00  | Approved                          | 4432733000000168  | Возерат  | Завершён |                    |
| Products                          | 2558            | 0.00     | 2021-08-26 22:50:03  | There is a restriction on the map |                   |          | Отказано |                    |
| MKE                               | ld Заказа       | Оплачено | Дата создания заказа | Сообщение платежной системы       | Карта             | Действия | Статус   |                    |
| <ul> <li>Marketing</li> </ul>     |                 |          |                      |                                   |                   |          |          | 3 элемента         |
| 🔊 Внешний вид                     |                 |          |                      |                                   |                   |          |          |                    |
| 🅼 Плагины                         |                 |          |                      |                                   |                   |          |          |                    |
| 🍰 Пользователи                    |                 |          |                      |                                   |                   |          |          |                    |
| 差 Инструменты                     |                 |          |                      |                                   |                   |          |          |                    |
| Настройки                         |                 |          |                      |                                   |                   |          |          |                    |
| <ul> <li>Свернуть меню</li> </ul> |                 |          |                      |                                   |                   |          |          |                    |

В зависимости от схемы работы будут доступны различные действия с транзакциями.

Одностадийная схема работы.

Доступные действия:

Полный возврат

Для проведения возврата необходимо найти нужную операцию в меню «МКБ» и нажать «Возврат»:

| 🛱 wp demo 🌹 | 0 + Добаенть    |          |                      |                                   |                                          |          |           | Привет, admin      |
|-------------|-----------------|----------|----------------------|-----------------------------------|------------------------------------------|----------|-----------|--------------------|
| Консоль     | МКБ: Транзакция | 4        |                      |                                   |                                          |          |           | Настройки экрана 🔻 |
| Записи      |                 |          |                      |                                   |                                          |          |           | Номер заказа       |
| едиафайлы   |                 |          |                      |                                   |                                          |          |           | 5 элементов        |
| раницы      | ld Заказа       | Оплачено | Дата создания заказа | Сообщение платежной системы       | Карта                                    | Действия | Статус    |                    |
| ментарии    | 2563            | 60.00    | 2021-08-27 00:07:19  | Approved                          | 443273XXX00000168                        | Возерат  | Завершён  |                    |
| Commerce    | 2561            | 120.00   | 2021-08-26 23:35:15  | Approved                          | 4432733000000168                         |          | Возеращён |                    |
| cts         | 2560            | 123.00   | 2021-08-26 23:19:13  | Approved                          | 443273XXXXXXXXXXXXXXXXXXXXXXXXXXXXXXXXXX |          | Возеращён |                    |
|             | 2559            | 446.00   | 2021-08-26 23:11:00  | Approved                          | 443273)000000168                         |          | Возеращен |                    |
| G           | 2558            | 0.00     | 2021-08-26 22:50:03  | There is a restriction on the map |                                          |          | Отхазано  |                    |
| ng          | ld Bakasa       | Оплачено | Дата создания заказа | Сообщение платежной системы       | Карта                                    | Действия | Статус    |                    |
| ний вид     |                 |          |                      |                                   |                                          |          |           | 5 элементов        |
| ны          |                 |          |                      |                                   |                                          |          |           |                    |
| ватели      |                 |          |                      |                                   |                                          |          |           |                    |
| ленты       |                 |          |                      |                                   |                                          |          |           |                    |
| іки         |                 |          |                      |                                   |                                          |          |           |                    |
|             |                 |          |                      |                                   |                                          |          |           |                    |

После проведения возврата появится сообщение «Операция выполнена» и статус изменится на «Возмещен»

| 0 + Добавить       |          |                      |                                   |                   |          |           | Привет, admin 📃   |
|--------------------|----------|----------------------|-----------------------------------|-------------------|----------|-----------|-------------------|
| МКБ: Транзакции    |          |                      |                                   |                   |          | •         | астройки экрана 🔻 |
| Операция выполнена |          |                      |                                   |                   |          |           | ٥                 |
|                    |          |                      |                                   |                   |          |           | Houses sayana     |
|                    |          |                      |                                   |                   |          |           | 5 20000000        |
| ld Заказа          | Оплачено | Дата создания заказа | Сообщение платежной системы       | Карта             | Действия | Статус    | 5 Mellenios       |
| 2563               | 60.00    | 2021-08-27 00:07:19  | Approved                          | 44327330000000168 |          | Возвращён |                   |
| 2561               | 120.00   | 2021-08-26 23:35:15  | Approved                          | 4432733000000168  |          | Возвращён |                   |
| 2560               | 123.00   | 2021-08-26 23:19:13  | Approved                          | 44327330000000168 |          | Возвращён |                   |
| 2559               | 446.00   | 2021-08-26 23:11:00  | Approved                          | 44327330000000168 |          | Возвращён |                   |
| 2558               | 0.00     | 2021-08-26 22:50:03  | There is a restriction on the map |                   |          | Отказано  |                   |
| Id Заказа          | Оплачено | Дата создания заказа | Сообщение платежной системы       | Карта             | Действия | Статус    |                   |
|                    |          |                      |                                   |                   |          |           | 5 элементов       |

#### <u>Частичный возврат</u>

Данный функционал доступен только в Личном Кабинете по эквайрингу, доступ к нему предоставляется вместе с передачей боевых параметров.

Двухстадийная схема работы.

Доступные действия:

#### <u>Полная отмена</u>

Для проведения отмены необходимо найти нужную операцию в меню «МКБ» и нажать «Отменить»:

| 🖤 👸 wp demo 🕸  | 0 🕂 Добавиты    |          |                      |                                   |                                          |                    |             | Привет, admin      |
|----------------|-----------------|----------|----------------------|-----------------------------------|------------------------------------------|--------------------|-------------|--------------------|
| 🙆 Консоль      | МКБ: Транзакции |          |                      |                                   |                                          |                    |             | Настройки экрана 🔻 |
|                |                 |          |                      |                                   |                                          |                    |             | Номер заказа       |
| 9] Медиафайлы  |                 |          |                      |                                   |                                          |                    |             | 6 элементов        |
| 📕 Страницы     | Id Заказа       | Оплачено | Дата создания заказа | Сообщение платежной системы       | Карта                                    | Действия           | Статус      |                    |
| 🛡 Комментарии  | 2564            | 70.00    | 2021-08-27 00:17:06  | Approved                          | XXXXXXXXXXXXXXXXXXXXXXXXXXXXXXXXXXXXXX   | Отменить Завершиты | Авторизован |                    |
| WooCommerce    | 2563            | 60.00    | 2021-08-27 00:07:19  | Approved                          | 443273X0000X0168                         |                    | Возеращён   |                    |
| Products       | 2561            | 120.00   | 2021-08-26 23:35:15  | Approved                          | 443273XXXXXXXXXXXXXXXXXXXXXXXXXXXXXXXXXX |                    | Возвращён   |                    |
|                | 2560            | 123.00   | 2021-08-26 23:19:13  | Approved                          | 44327330000000168                        |                    | Возеращён   |                    |
| Analytics      | 2559            | 446.00   | 2021-08-26 23:13:00  | Approved                          | 44327330000000168                        |                    | Возеращён   |                    |
| P Marketing    | 2558            | 0.00     | 2021-08-26 22:50:03  | There is a restriction on the map |                                          |                    | Отказано    |                    |
| 🔊 Внешний вид  | ld Заказа       | Оплачено | Дата создания заказа | Сообщение платежной системы       | Карта                                    | Действия           | Статус      |                    |
| 🌶 Плапины      |                 |          |                      |                                   |                                          |                    |             | 6 элементов        |
| 🛔 Пользователи |                 |          |                      |                                   |                                          |                    |             |                    |
| 🗲 Инструменты  |                 |          |                      |                                   |                                          |                    |             |                    |
| 🖬 Настройки    |                 |          |                      |                                   |                                          |                    |             |                    |
| Свернуть меню  |                 |          |                      |                                   |                                          |                    |             |                    |
|                |                 |          |                      |                                   |                                          |                    |             |                    |

После проведения отмены появится сообщение «Операция выполнена» и статус изменится на «Оплата отменена»

| 🛞 🖞 op demo 🕸 0 💠 Arbitems        |                    |          |                      |                                   |                   |          |                    |    |  |
|-----------------------------------|--------------------|----------|----------------------|-----------------------------------|-------------------|----------|--------------------|----|--|
| 🙆 Консоль                         | МКБ: Транзакции    |          |                      |                                   |                   |          | Настройки экрана 🔻 | _  |  |
| 📌 Записи                          | Операция выполнена |          |                      |                                   |                   |          | 0                  | Л  |  |
| 93 Медиафайлы                     |                    |          |                      |                                   |                   |          |                    | 5  |  |
| 🏢 Страницы                        |                    |          |                      |                                   |                   |          | former sakasa      | -  |  |
| 루 Комментарии                     |                    |          |                      |                                   |                   |          | 0 and million      |    |  |
| WooCommerce                       | Id 3akasa          | Оплачено | Дата создания заказа | Сообщение платежной системы       | Карта             | Действия | Статус             |    |  |
| Products                          | 2564               | 70.00    | 2021-08-27 00:17:06  | Approved                          | 1000000000000168  |          | Оплата отменена    |    |  |
| мкб                               | 2563               | 60.00    | 2021-08-27 00:07:19  | Approved                          | 44327330000000168 |          | Возеращён          |    |  |
| all Analytics                     | 2561               | 120.00   | 2021-08-26 23:35:15  | Approved                          | 44327330000000168 |          | Возвращён          |    |  |
| Marketing                         | 2560               | 123.00   | 2021-08-26 23:19:13  | Approved                          | 443273000000D168  |          | Возвращён          |    |  |
| - marketing                       | 2559               | 446.00   | 2021-08-26 23:11:00  | Approved                          | 44327330000000168 |          | Возвращён          |    |  |
| 🄊 Внешний вид                     | 2558               | 0.00     | 2021-08-26 22:50:03  | There is a restriction on the map |                   |          | Отказано           |    |  |
| 🖆 Плагины                         | ld 3axasa          | Оплачено | Дата создания заказа | Сообщение платежной системы       | Карта             | Действия | Статус             |    |  |
| 👗 Пользователи                    |                    |          |                      |                                   |                   |          |                    |    |  |
| 🖋 Инструменты                     |                    |          |                      |                                   |                   |          | о элементо         | os |  |
| 🖪 Настройки                       |                    |          |                      |                                   |                   |          |                    |    |  |
| <ul> <li>Свернуть меню</li> </ul> |                    |          |                      |                                   |                   |          |                    |    |  |

#### Полное подтверждение

Для проведения подтверждения необходимо найти нужную операцию в меню «МКБ» и нажать «Завершить»:

| 🔞 😤 wp demo 🔎 0                   | + Добавить      |          |                      |                                   |                    |                    |                 | Привет, admin 🔲    |
|-----------------------------------|-----------------|----------|----------------------|-----------------------------------|--------------------|--------------------|-----------------|--------------------|
| 🚳 Консоль                         | МКБ: Транзакции |          |                      |                                   |                    |                    |                 | Настройки экрана 🔻 |
| 📌 Записи                          |                 |          |                      |                                   |                    |                    |                 | Номер заказа       |
| 93 Медиафайлы                     |                 |          |                      |                                   |                    |                    |                 | 7 элементов        |
| 📕 Страницы                        | ld Заказа       | Оплачено | Дата создания заказа | Сообщение платежной системы       | Карта              | Действия           | Статус          |                    |
| 🛡 Комментарии                     | 2565            | 133.00   | 2021-08-27 00:27:47  | Approved                          | 300000000000000168 | Отменить Завершить | Авторизован     |                    |
| WooCommerce                       | 2564            | 70.00    | 2021-08-27 00:17:06  | Approved                          | 30000000000000168  |                    | Оплата отменена |                    |
| Products                          | 2563            | 60.00    | 2021-08-27 00:07:19  | Approved                          | 4432730000000168   |                    | Возвращён       |                    |
| • МКБ (                           | 2561            | 120.00   | 2021-08-26 23:35:15  | Approved                          | 4432730000000168   |                    | Возвращён       |                    |
| Analytics                         | 2560            | 123.00   | 2021-08-26 23:19:13  | Approved                          | 4432730000000168   |                    | Возвращён       |                    |
| 🖗 Marketing                       | 2559            | 446.00   | 2021-08-26 23:11:00  | Approved                          | 443273000000168    |                    | Возвращён       |                    |
| 🔊 Внешний вид                     | 2558            | 0.00     | 2021-08-26 22:50:03  | There is a restriction on the map |                    |                    | Отказано        |                    |
| 🖆 Платины                         | Id 3akasa       | Оплачено | Дата создания заказа | Сообщение платежной системы       | Карта              | Действия           | Статус          |                    |
| 👗 Пользователи                    |                 |          |                      |                                   |                    |                    |                 | 7 элементов        |
| 🖋 Инструменты                     |                 |          |                      |                                   |                    |                    |                 |                    |
| Настройки                         |                 |          |                      |                                   |                    |                    |                 |                    |
| <ul> <li>Свернуть меню</li> </ul> |                 |          |                      |                                   |                    |                    |                 |                    |

После проведения подтверждения появится сообщение «Операция выполнена» и статус изменится на «Завершен»

| 🚯 😚 up demo 👎 🛛 + Aolaems Diputer, admin 🖢 |                    |          |                      |                                   |                                         |          |                 |          |  |  |
|--------------------------------------------|--------------------|----------|----------------------|-----------------------------------|-----------------------------------------|----------|-----------------|----------|--|--|
| 🙆 Консоль                                  | МКБ: Транзакции    |          |                      |                                   |                                         |          | Настройки экр   | рана 🔻   |  |  |
| 📌 Записи                                   | Операция выполнена |          |                      |                                   |                                         |          |                 | ٥        |  |  |
| 91 Медиафайлы                              |                    |          |                      |                                   |                                         |          |                 |          |  |  |
| 🎒 Страницы                                 |                    |          |                      |                                   |                                         |          | Томер           | 7 58K838 |  |  |
| 🗭 Комментарии                              |                    |          |                      |                                   |                                         |          | / 5/            | лементов |  |  |
| WooCommerce                                | Id Заказа          | Оплачено | Дата создания заказа | Сообщение платежной системы       | Карта                                   | Действия | Статус          |          |  |  |
| Products                                   | 2565               | 133.00   | 2021-08-27 00:27:47  | Approved                          | 300000000000000000000000000000000000000 | Возврат  | Завершён        |          |  |  |
| мкб                                        | 2564               | 70.00    | 2021-08-27 00:17:06  | Approved                          | 300000000000000168                      |          | Оплата отменена |          |  |  |
| II Analytics                               | 2563               | 60.00    | 2021-08-27 00:07:19  | Approved                          | 443273)0000000168                       |          | Возвращён       |          |  |  |
| Marketing                                  | 2561               | 120.00   | 2021-08-26 23:35:15  | Approved                          | 443273)0000000168                       |          | Возеращён       |          |  |  |
| 🔊 Внешний вид                              | 2560               | 123.00   | 2021-08-26 23:19:13  | Approved                          | 44327330000000168                       |          | Возвращён       |          |  |  |
| 🖉 Плапины                                  | 2559               | 446.00   | 2021-08-26 23:11:00  | Approved                          | 443273)0000000168                       |          | Возвращён       |          |  |  |
| Пользователи                               | 2558               | 0.00     | 2021-08-26 22:50:03  | There is a restriction on the map |                                         |          | Отказано        |          |  |  |
| 🖋 Инструменты                              | Id Заказа          | Оплачено | Дата создания заказа | Сообщение платежной системы       | Карта                                   | Действия | Статус          |          |  |  |
| Настройки                                  |                    |          |                      |                                   |                                         |          | 7 57            | лементов |  |  |
| 🕙 Свернуть меню                            |                    |          |                      |                                   |                                         |          |                 |          |  |  |

Частичное подтверждение

Данный функционал доступен только в Личном Кабинете по эквайрингу, доступ к нему предоставляется вместе с передачей боевых параметров.

Полный возврат

Доступен только после выполнения подтверждения

Для проведения возврата необходимо найти нужную операцию в меню «МКБ» и нажать «Возврат»:

| wp demo 🔎 | 0 🕂 Добавить    |          |                      |                                   |                                          |          |           | Привет, admin      |
|-----------|-----------------|----------|----------------------|-----------------------------------|------------------------------------------|----------|-----------|--------------------|
| n.        | МКБ: Транзакции | 1        |                      |                                   |                                          |          |           | Настройки экрана 🔻 |
|           |                 |          |                      |                                   |                                          |          |           | Номер заказа       |
| สักษ      |                 |          |                      |                                   |                                          |          |           | 5 элементов        |
|           | ld Заказа       | Оплачено | Дата создания заказа | Сообщение платежной системы       | Карта                                    | Действия | Статус    |                    |
| и.::      | 2563            | 60.00    | 2021-08-27 00:07:19  | Approved                          | 443273XXX000X0168                        | Возерат  | Завершён  |                    |
| rce       | 2561            | 120.00   | 2021-08-26 23:35:15  | Approved                          | 4432733000000168                         |          | Возеращён |                    |
|           | 2560            | 123.00   | 2021-08-26 23:19:13  | Approved                          | 443273XXXXXXXXXXXXXXXXXXXXXXXXXXXXXXXXXX |          | Возеращён |                    |
|           | 2559            | 446.00   | 2021-08-26 23:11:00  | Approved                          | 4432733000000168                         |          | Возеращён |                    |
|           | 2558            | 0.00     | 2021-08-26 22:50:03  | There is a restriction on the map |                                          |          | Отказано  |                    |
|           | Id Bakasa       | Оплачено | Дата создания заказа | Сообщение платежной системы       | Карта                                    | Действия | Статус    |                    |
| а         |                 |          |                      |                                   |                                          |          |           | 5 элементов        |
|           |                 |          |                      |                                   |                                          |          |           |                    |
| ан        |                 |          |                      |                                   |                                          |          |           |                    |
|           |                 |          |                      |                                   |                                          |          |           |                    |
|           |                 |          |                      |                                   |                                          |          |           |                    |
| 980       |                 |          |                      |                                   |                                          |          |           |                    |

После проведения возврата появится сообщение «Операция выполнена» и статус изменится на «Возмещен»

| 🔞 🛱 wp demo 🔎 🛛 | 🗧 🕂 Добавить       |          |                      |                                   |                  |          |           | Привет, admin 📃    |
|-----------------|--------------------|----------|----------------------|-----------------------------------|------------------|----------|-----------|--------------------|
| 🙆 Консоль       | МКБ: Транзакции    |          |                      |                                   |                  |          |           | Настройки экрана 🔻 |
| 📌 Записи        | Операция выполнена |          |                      |                                   |                  |          |           | 0                  |
| 91 Медиафайлы   |                    |          |                      |                                   |                  |          | (         |                    |
| 🗐 Страницы      |                    |          |                      |                                   |                  |          |           | Номер заказа       |
| 🗭 Комментарии   |                    |          |                      |                                   |                  |          |           | вотнементов        |
| WooCommerce     | Id Заказа          | Оплачено | Дата создания заказа | Сообщение платежной системы       | Карта            | Действия | Статус    |                    |
| Products        | 2563               | 60.00    | 2021-08-27 00:07:19  | Approved                          | 443273)000000168 |          | Возвращён |                    |
| - MKE           | 2561               | 120.00   | 2021-08-26 23:35:15  | Approved                          | 4432733000000168 |          | Возвращён |                    |
| all Analytics   | 2560               | 123.00   | 2021-08-26 23:19:13  | Approved                          | 4432733000000168 |          | Возвращён |                    |
| Analysis        | 2559               | 446.00   | 2021-08-26 23:11:00  | Approved                          | 4432733000000168 |          | Возвращён |                    |
| - maneury       | 2558               | 0.00     | 2021-08-26 22:50:03  | There is a restriction on the map |                  |          | Отказано  |                    |
| Внешний вид     | Ід Заказа          | Оплачено | Дата создания заказа | Сообщение платежной системы       | Карта            | Действия | Статус    |                    |
| 🕼 Плагины       |                    |          |                      |                                   |                  |          |           | 5 NORMEHTOR        |
| 👗 Пользователи  |                    |          |                      |                                   |                  |          |           |                    |
| 🖋 Инструменты   |                    |          |                      |                                   |                  |          |           |                    |
| Настройки       |                    |          |                      |                                   |                  |          |           |                    |
| Свернуть меню   |                    |          |                      |                                   |                  |          |           |                    |
|                 |                    |          |                      |                                   |                  |          |           |                    |
|                 |                    |          |                      |                                   |                  |          |           |                    |

#### <u>Частичный возврат</u>

Данный функционал доступен только в Личном Кабинете по эквайрингу, доступ к нему предоставляется вместе с передачей боевых параметров.

#### 7. Тестовая карта

Ниже приведены параметры карты, с помощью которой Вы можете протестировать все необходимые Вам операции.

Платёжная система: Visa Номер карты: 4432 семь три ноль ноль ноль ноль ноль 0168 Срок действия: 10/23 ФИО плательщика (при оплате на тестовом сервере можно указать хоть «Q W», но обязательно минимум в два слова через пробел): TEST 2015 VISA PW 15 Защитный код CVV: 463